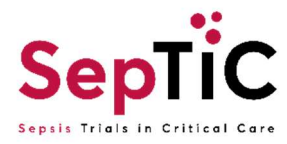

## How to change site in OpenClinica for data entry

- Log into OpenClinica as usual using your individual login and google authenticator, here is the video of the step by step : <u>Logging into OpenClinica using Multi Factor Authentication</u> (youtube.com)
- 2. When you have logged in, the homepage will show you the site you logged into eg: Charing Cross

| 🥔 OpenClinica                                                                             | SepTIC : Charling Cross Hospital (102)   Change                                                                                                    | pkuswik (Study Monitor) * |                                 |      |         |       |  |
|-------------------------------------------------------------------------------------------|----------------------------------------------------------------------------------------------------|---------------------------|---------------------------------|------|---------|-------|--|
| Enter Participant ID                                                                      | View                                                                                                    | Home                      | Participant Matrix              | SDV  | Queries | Tasks |  |
| Alerts & Messages ><br>Quick Access *<br>My Queries                                       | Source Data Verification for Charing Cross Hospital                                                                                                    |                           |                                 |      |         |       |  |
| Instructions   Other Info  Study: SepTIC  Site: Charing Cross Hospital  Status: Auxilable | SOV Status Participant ID Site ID Open Queries Event Name Event Date _ CRF Name SOV Requirement CRF Statu<br>Ready to verify + _<br>There were no results found. | 15                        | Actions<br>Apply Filter Clear F | lter |         |       |  |
| Start Date:<br>18-Dec-2023<br>End Date:<br>31-Aug-2023                                    |                                                                                                    |                           |                                 |      |         |       |  |

3. To change site press 'Change' in the top left corner:

| 🤣 OpenClinica        | SepTIC : Charing Cross Hospital (102) | Change     |                      |
|----------------------|---------------------------------------|------------|----------------------|
| Enter Participant ID | View                                  |            |                      |
| Alerts & Messages 🕨  | Source Data Verification              | on for Cha | aring Cross Hospital |
| Quick Access 👻       |                                       |            |                      |

4. A list of sites which you have access to will then appear and you can select which site you would like to enter data for, make sure to press change, this will take you back to the home page:

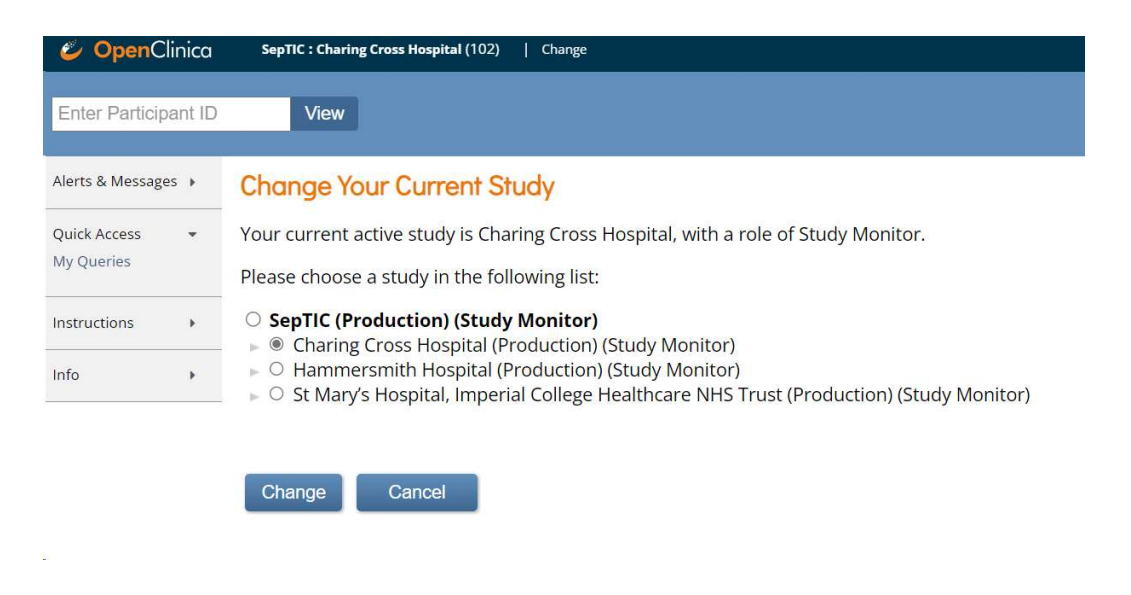